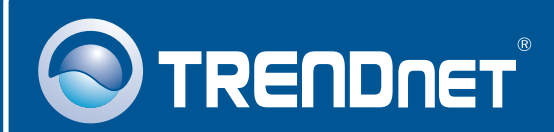

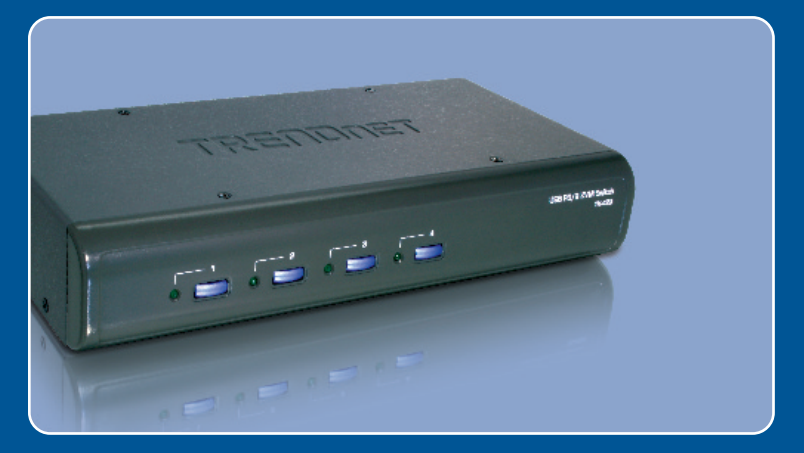

# Quick Installation Guide

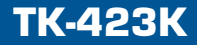

# **Table of Contents**

| Español             | 1 |
|---------------------|---|
| 1. Antes de iniciar | 1 |
| 2. Cómo se instala  | 2 |
| 3. Funcionamiento   | 4 |
|                     |   |
| Specifications      | 7 |
| Troubleshooting     | 8 |

# 1. Antes de iniciar

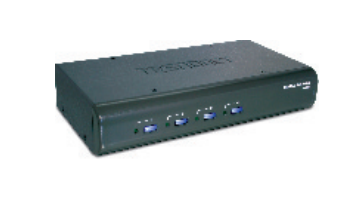

#### Contenidos del paquete

- TK-423
- · Guía de instalación rápida
- 4 juegos de cable KVM
- Adaptador de alimentación AC

### Requisitos del sistema

- Teclado PS/2 o USB
- Ratón PS/2 o USB
- Monitor compatible VGA
- Windows 98SE/ME/2000/XP/2003 Server/Vista, Linux, y Netware

### **Aplicación**

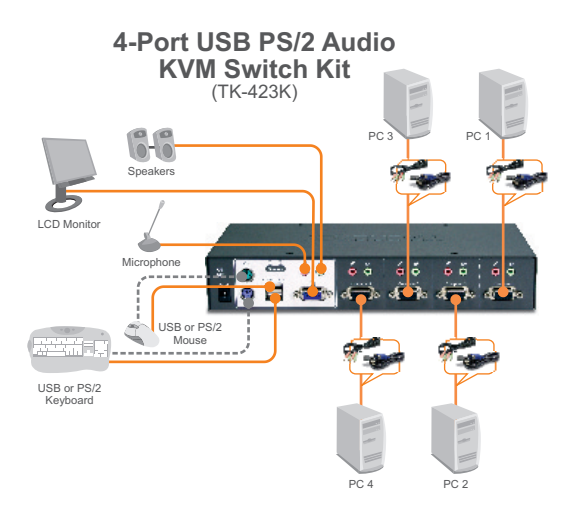

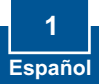

# 2. Cómo se instala

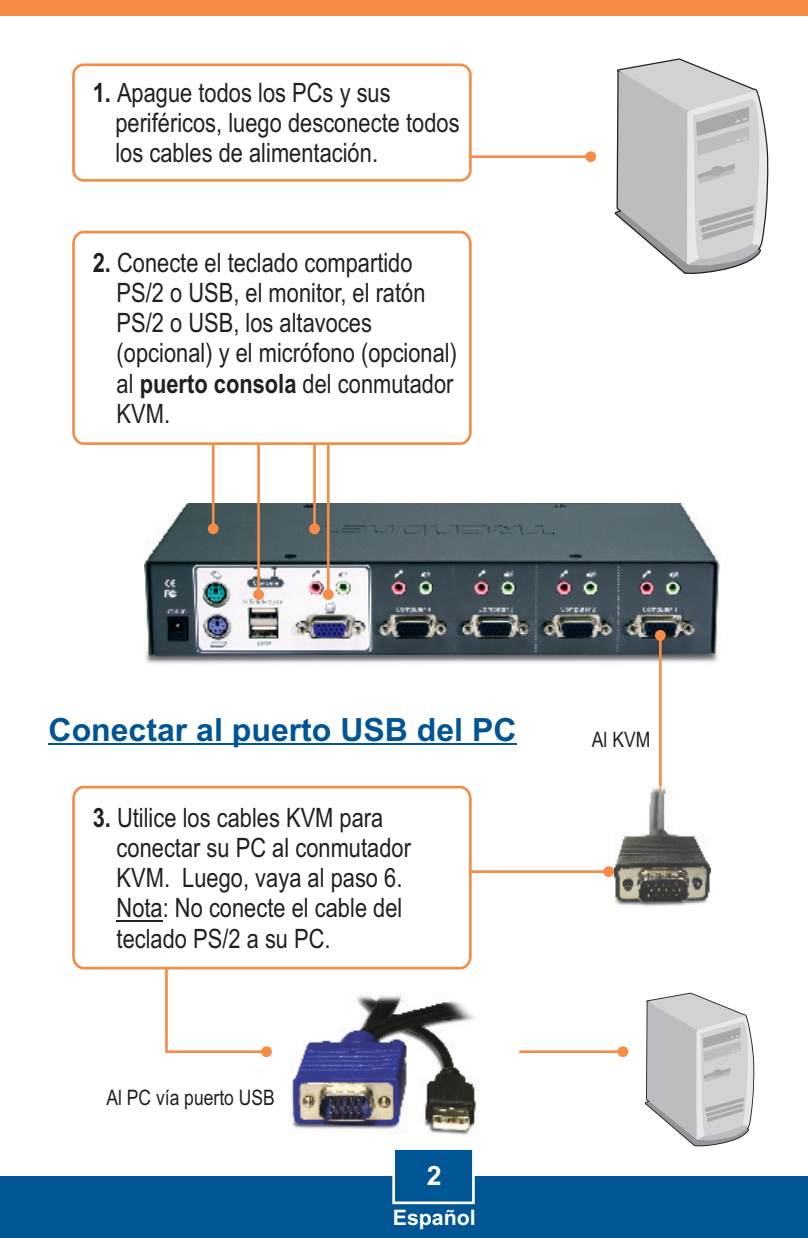

## Conectar al puerto PS/2 del PC

 Conecte el USB al adaptador para ratón PS/2 y luego al conector USB.

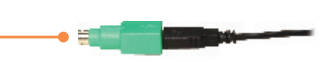

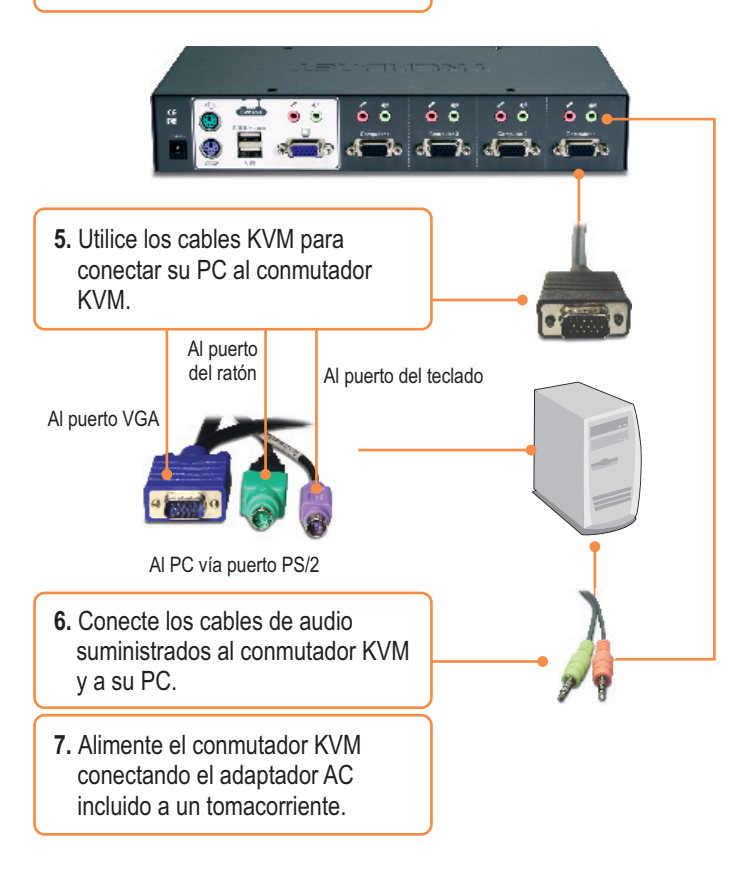

### La instalación ha sido completada

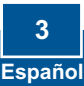

# 3. Funcionamiento

<u>Nota:</u> Para la conexión entre PCs, se pulsan los boton del panel frontal o comandos "Hot-Key".

Indicadores LED LED con luz verde: Indica que el puerto PC seleccionado está activo, independientemente de que el PC esté encendido o apagado.

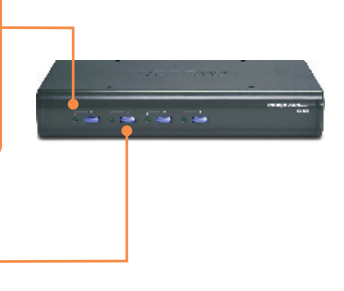

**Botones de arranque** Pulse los botones de arranque para la conexión entre PCs.

#### **Comandos Hotkey**

Un comando hotkey del teclado consiste en pulsar tres teclas:

#### Comando Hotkey = ScrLk + ScrLk + Tecla(s) de comando

Después de pulsar la tecla ScrLk, dispone de 2 segundos para pulsar la tecla ScrLk otra vez. Ahora dispone de 2 segundos para presionar una tecla de comando. Si usted no pulsa una tecla en el plazo de 2 segundos, el conmutador saldrá del modo hotkey.

Para seleccionar un puerto PC específico:

Seleccionar sólo canal de PC =  $\frac{ScrLk}{x = 1 - 4} + \frac{ScrLk}{para el número de canales del PC}$ 

:Para ver la lista de todos los comandos Hot-Key, por favor consulte la hoja de referencia rápida.

| Hoja de referencia rápida para el TK-423                                           |                                                                                                    |                                                                                                    |                                                                                                    |  |
|------------------------------------------------------------------------------------|----------------------------------------------------------------------------------------------------|----------------------------------------------------------------------------------------------------|----------------------------------------------------------------------------------------------------|--|
| Comando                                                                            | Teclas Hotkeys                                                                                                    | Botones del<br>panel                                                                                                    | Descripción                                                                                                    |  |
| Seleccionar sólo<br>canal de PC                                                    | ScrLk + ScrLk + X                                                                                                    | Pulse el botón de<br>arranque de un<br>puerto específico<br>para conectarse a<br>ese puerto                                                                                                    | Selecciona el canal activo de<br>la PC.                                                                                                    |  |
| Canal próximo<br>inferior                                                          | ScrLk + ScrLk + (flecha arriba)                                                                                                | Pulse el botón de<br>arranque de un<br>puerto específico<br>para conectarse a<br>ese puerto                                                                                                    | Selecciona el siguiente canal<br>PC inferior conectado. Sólo<br>trabaja dentro de un banco<br>activo.                                                                                                    |  |
| Canal próximo<br>superior                                                          | ScrLk + ScrLk + (flecha abajo)                                                                                                 | Pulse el botón de<br>arranque de un<br>puerto específico<br>para conectarse a<br>ese puerto                                                                                                    | Selecciona el canal próximo<br>superior que está conectado.<br>Sólo trabaja dentro de un<br>banco activo.                                                                                                    |  |
| Canal anterior                                                                     | ScrLk + ScrLk + (Heatspace                                                                                                    |                                                                                                    | El enlace entre el canal anterior<br>y el canal actual                                                                                                    |  |
| Seleccione el Canal<br>de audio/micrófono                                          | ScrLk + ScrLk + Fx                                                                                                    |                                                                                                    | Seleccione el canal de audio/<br>micrófono activo                                                                                                    |  |
| Vincule la<br>conmutación del PC<br>y del Audio/<br>Micrófono                      | ScrLk + ScrLk + Q                                                                                                    |                                                                                                    | Active la vinculación de la<br>conmutación del puerto PC y<br>del puerto audio/micrófono.<br>(Una vez activada esta<br>característica, se vincula la<br>conmutación del audio/<br>micrófono y la del PC. Esta<br>característica se activa por<br>defecto. |  |
| Desactivar<br>vinculación de la<br>conmutación del PC<br>y del Audio/<br>Micrófono | ScrLk + ScrLk + W                                                                                                    |                                                                                                    | Desactiva la vinculación de la<br>conmutación del PC y de la<br>conmutación audio/micrófono.                                                                                                    |  |
| Autoescanear el<br>sonido Beep<br>Encendido/Apagado                                | ScrLk + ScrLk + B                                                                                                    |                                                                                                    | Active o desactive el sonido<br>Beep durante el modo<br>Autoescanear                                                                                                    |  |
| Ratón de consola/<br>Reiniciación de<br>Teclado                                    | ScrLk + ScrLk + END                                                                                                    |                                                                                                    | Reiniciar ratón/teclado en el<br>lado de la consola.                                                                                                    |  |
| Definir la secuencia<br>HotKey<br>(por defecto =<br>ScrLK + ScrLk)                 | SorLk) + SorLk) + H + Y<br>Y = Scroil Lock (Biog Despi), Cape Lock<br>(Biog Mayús), Esc (Escape),<br>F12 o Num Lock (Biog Núm) | Pulse y mantenga<br>presionado el botón 4<br>durante 8 segundos,<br>luego suéitelo y<br>presione la tecla. ▼<br>Y = Scroll Lock (Bloq<br>Despl), Caps Lock<br>(Bloq Mayús), Esc<br>(Escape), F12 o Num<br>Lock (Bloq Núm) | Seleccione la secuencia<br>hotikey precedente de entre 5<br>opciones.                                                                                                    |  |

| Hoja de referencia rápida para el TK-423            |                                                                                                    |                          |                                                                                              |  |  |
|-----------------------------------------------------|----------------------------------------------------------------------------------------------------|--------------------------|----------------------------------------------------------------------------------------------|--|--|
| Comando                                             | Teclas Hotkeys                                                                                                    | Botones del<br>panel     | Descripción                                                                                  |  |  |
| Autoscan (Escaneo<br>automático)                    | ScrLk + ScrLk + S                                                                                                    | Pulse cualquier<br>botón | Autoescanear cada canal<br>conectado para una rápida<br>lectura en pantalla de cada<br>canal |  |  |
| Autoescanear con<br>tiempo de retraso<br>programado | ScrLk) +     ScrLk) +     S     +     X       (X) = 0-9     1     10 segundos     2     20 segundos     S     3     30 segundos     5     5     6     9     9     9     9     90 segundos     9     9     9     9     9     9     9     9     9     9     9     9     9     9     9     9     9     9     9     9     9     9     9     9     9     9     9     9     9     9     9     9     9     9     9     9     9     9     9     9     9     9     9     9     9     9     9     9     9     9     9     9     9     9     9     9     9     9     9     9     9     9     9     9     9     9     9     9     9     9     9     9     9     9     9     9     9     9     9     9     9     9 <th></th> <th>Especifica el tiempo de<br/>retardo dentro de un rango<br/>de 10 a 100 segundos</th> |                          | Especifica el tiempo de<br>retardo dentro de un rango<br>de 10 a 100 segundos                |  |  |
| Detener Autoscan                                    | Pulse cualquier tecla.                                                                                                    | Pulse cualquier<br>botón | Finaliza el escaneo automático.                                                              |  |  |

Nota: Si ha definido una secuencia de teclas hotkey diferente (ej. Caps Lock (Bloq Mayús), Esc (Escape), F12), presione el botón en lugar de la tecla scroll lock (Bloq Despl). Por ejemplo, si desea apagar el sonido beep y ha definido la secuencia de teclas hotkey (teclas de acceso directo) como F12, presione F12 + F12 + B.

| Management:              | 4 computers                                                                                                    |  |
|--------------------------|----------------------------------------------------------------------------------------------------|--|
| Console Port Connectors: | 1 x USB keyboard Type A<br>1 x USB mouse Type A<br>1 x PS/2 keyboard 6-pin mini din female<br>1 x PS/2 mouse 6-pin mini din female<br>1 x VGA HDB 15-pin female<br>1 x 3.5mm audio in/out jack<br>1 x 3.5mm microphone in/out jack |  |
| PC Port Connectors:      | 4 x VGA HDB 15-pin female<br>4 x 3.5mm audio in/out jack<br>4 x 3.5mm microphone in/out jack                                                                                                    |  |
| VGA Resolution:          | 2048 x 1536                                                                                                    |  |
| Port Selection:          | Push Button and Hot-Key Commands                                                                                                    |  |
| LED Segment:             | Per Port : PC Active (Green)                                                                                                    |  |
| Keyboard State:          | Saved and restored                                                                                                    |  |
| Auto-Scan Intervals:     | 10 ~ 100 seconds                                                                                                    |  |
| Power:                   | External AC Power Adapter : 5V DC, 2.5A                                                                                                    |  |
| Dimensions:              | ensions: 255 x 117.5 x 45 mm                                                                                                    |  |
| Weight:                  | 935g (2.07lbs)                                                                                                    |  |
| Temperature:             | Operating: 0° ~ 40° C (32° ~ 104° F)                                                                                                    |  |
| Humidity:                | 0%~90%, Non-Condensing                                                                                                    |  |
| Certifications:          | FCC and CE                                                                                                    |  |

#### Q1: Do I need to use the included external AC adapter?

A1: You must use the included external AC adapter with the TK-423 KVM switch.

# Q2: I have the KVM switch connected properly, but my keyboard and mouse don't work. What should I do?

A2: First, make sure the power adapter is plugged into your KVM switch. Second, make sure your PS/2/USB ports are working properly by connecting your mouse and keyboard directly to the PS/2 or USB port computer. Third, once you confirm that the PS/2 or USB ports are functional, please reboot your computers, and try to use the KVM switch again. Fourth, if your computer is running Windows 98SE, you may need to download and install the USB hot fix. Please go to this link for download and installation instructions: http://support.microsoft.com/kb/q240075. Once the hot fix is installed, follow the installation instructions in Section 2.

# Q3: Can I connect or disconnect the KVM cables while the computers are turned on?

A3: Yes, you can connect or disconnect the KVM cables while the computers are turned on, because the interface is Hot-Pluggable.

# Q4: Will the KVM switch restore the keyboard settings between computers? A4: Yes, the KVM switch will restore the keyboard settings when switching between computers. (i.e.: Caps Lock, Num Lock, etc.)

#### Q5: How do I switch from one computer to another with the KVM switch?

**A5:** You can switch computers by pressing the Push Buttons on the KVM switch or using the Hot Key commands. Go to Section 3 Operation for more information.

If you still encounter problems or have any questions regarding the TK-423K, please contact Trendnet's Technical Support Department.

#### **Limited Warranty**

TRENDnet warrants its products against defects in material and workmanship, under normal use and service, for the following lengths of time from the date of purchase.

TK-423 - 2-Year Warranty

If a product does not operate as warranted above during the applicable warranty period, TRENDnet shall, at its option and expense, repair the defective product or part, deliver to customer an equivalent product or part to replace the defective item, or refund to customer the purchase price paid for the defective product. All products that are replaced will become the property of TRENDnet. Replacement products may be new or reconditioned.

TRENDnet shall not be responsible for any software, firmware, information, or memory data of customer contained in, stored on, or integrated with any products returned to TRENDnet pursuant to any warranty.

There are no user serviceable parts inside the product. Do not remove or attempt to service the product by any unauthorized service center. This warranty is voided if (i) the product has been modified or repaired by any unauthorized service center, (ii) the product was subject to accident, abuse, or improper use (iii) the product was subject to conditions more severe than those specified in the manual.

Warranty service may be obtained by contacting TRENDnet office within the applicable warranty period for a Return Material Authorization (RMA) number, accompanied by a copy of the dated proof of the purchase. Products returned to TRENDnet must be pre-authorized by TRENDnet with RMA number marked on the outside of the package, and sent prepaid, insured and packaged appropriately for safe shipment. WARRANTIES EXCLUSIVE: IF THE TRENDnet PRODUCT DOES NOT OPERATE AS WARRANTED ABOVE, THE CUSTOMER'S SOLE REMEDY SHALL BE, AT TRENDnet'S OPTION, REPAIR OR REPLACEMENT. THE FOREGOING WARRANTIES AND REMEDIES ARE EXCLUSIVE AND ARE IN LIEU OF ALL OTHER WARRANTIES, EXPRESSED OR IMPLIED, EITHER IN FACT OR BY OPERATION OF LAW, STATUTORY OR OTHERWISE, INCLUDING WARRANTIES OF MERCHANTABILITY AND FITNESS FOR A PARTICULAR PURPOSE. TRENDNET NEITHER ASSUMES NOR AUTHORIZES ANY OTHER PERSON TO ASSUME FOR IT ANY OTHER LIABILITY IN CONNECTION WITH THE SALE, INSTALLATION MAINTENANCE OR USE OF TRENDNET'S PRODUCTS.

TRENDNET SHALL NOT BE LIABLE UNDER THIS WARRANTY IF ITS TESTING AND EXAMINATION DISCLOSE THAT THE ALLEGED DEFECT IN THE PRODUCT DOES NOT EXIST OR WAS CAUSED BY CUSTOMER'S OR ANY THIRD PERSON'S MISUSE, NEGLECT, IMPROPER INSTALLATION OR TESTING, UNAUTHORIZED ATTEMPTS TO REPAIR OR MODIFY, OR ANY OTHER CAUSE BEYOND THE RANGE OF THE INTENDED USE, OR BY ACCIDENT, FIRE, LIGHTNING, OR OTHER HAZARD.

LIMITATION OF LIABILITY: TO THE FULL EXTENT ALLOWED BY LAW TRENDnet ALSO EXCLUDES FOR ITSELF AND ITS SUPPLIERS ANY LIABILITY, WHETHER BASED IN CONTRACT OR TORT (INCLUDING NEGLIGENCE), FOR INCIDENTAL, CONSEQUENTIAL, INDIRECT, SPECIAL, OR PUNITIVE DAMAGES OF ANY KIND, OR FOR LOSS OF REVENUE OR PROFITS, LOSS OF BUSINESS, LOSS OF INFORMATION OR DATE, OR OTHER FINANCIAL LOSS ARISING OUT OF OR IN CONNECTION WITH THE SALE, INSTALLATION, MAINTENANCE, USE, PERFORMANCE, FAILURE, OR INTERRUPTION OF THE POSSIBILITY OF SUCH DAMAGES, AND LIMITS ITS LIABILITY TO REPAIR, REPLACEMENT, OR REFUND OF THE PURCHASE PRICE PAID, AT TRENDNE'S OPTION. THIS DISCLAIMER OF LIABILITY FOR DAMAGES WILL NOT BE AFFECTED IF ANY REMEDY PROVIDED HEREIN SHALL FAIL OF ITS ESSENTIAL PURPOSE.

Governing Law: This Limited Warranty shall be governed by the laws of the state of California.

AC/DC Power Adapter, Cooling Fan, Power Supply, and Cables carry a

#### Certifications

This equipment has been tested and found to comply with FCC and CE Rules. Operation is subject to the following two conditions:

(1) This device may not cause harmful interference.

(2) This device must accept any interference received. Including interference that may cause undesired operation.

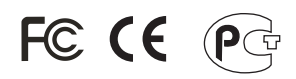

Waste electrical and electronic products must not be disposed of with household waste. Please recycle where facilities exist. Check with you Local Authority or Retailer for recycling advice.

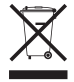

NOTE: THE MANUFACTURER IS NOT RESPONSIBLE FOR ANY RADIO OR TV INTERFERENCE CAUSED BY UNAUTHORIZED MODIFICATIONS TO THIS EQUIPMENT. SUCH MODIFICATIONS COULD VOID THE USER'S AUTHORITY TO OPERATE THE EQUIPMENT.

#### ADVERTENCIA

En todos nuestros equipos se mencionan claramente las caracteristicas del adaptador de alimentacón necesario para su funcionamiento. El uso de un adaptador distinto al mencionado puede producir daños fisicos y/o daños al equipo conectado. El adaptador de alimentación debe operar con voltaje y frecuencia de la energia electrica domiciliaria existente en el pais o zona de instalación.

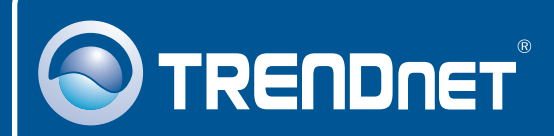

# **Product Warranty Registration**

Please take a moment to register your product online. Go to TRENDnet's website at http://www.trendnet.com/register

TRENDNET 20675 Manhattan Place Torrance, CA 90501

USA

Copyright ©2008. All Rights Reserved. TRENDnet.